# PeopleCert®

All talents, certified.

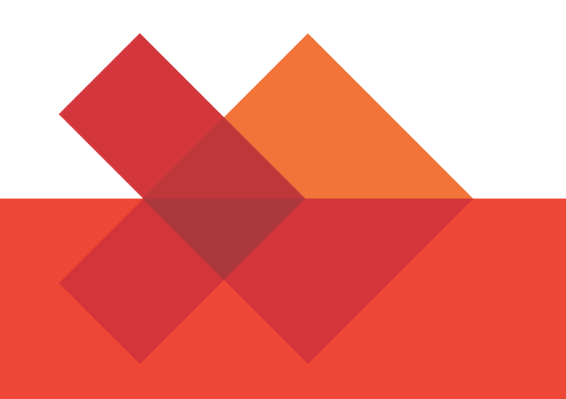

# 受験者ガイドライン

# Candidate Guidelines

A step by step Guide on how to register PeopleCert Online Exam

Japanese

January 2022

peoplecert.org languagecert.org

| 1  | ピープルサート3                                                                                  |
|----|-------------------------------------------------------------------------------------------|
| 2  | ピープルサートのウェブサイト3                                                                           |
| 3  | 試験デリバリー方法3                                                                                |
| 4  | PEOPLECERT ウェブ・サービスの機能概要4                                                                 |
| 5  | 当社からのバウチャー情報を受信した方5                                                                       |
| 6  | アカウント作成とマイプロファイルの登録方法6                                                                    |
| 7  | オンライン・プロクタリング試験と電子書籍の展開8                                                                  |
| 8  | 電子書籍の提供9                                                                                  |
|    | 電子書籍へのアクセス9<br>電子書籍の利用10                                                                  |
| 9  | オンライン・プロクタリング試験(OLP 試験)の予約11                                                              |
|    | A: 試験監督言語を日本語とした場合(平日)11<br>B: 試験監督言語を英語とした場合(ほぼ通年 24 時間受験可能)12<br>オンライン・プロクタリング試験の予約手順13 |
| 10 | アップロードする認定証・研修確認書がある場合16                                                                  |
| 11 | 当社 PASSPORT に二つ以上のアカウントがある場合16                                                            |
| 12 | 氏名の変更があった場合(PASSPORT 上の氏名と異なる場合)16                                                        |
| 13 | 過去に取得した認定書の氏名が過去の氏名である場合                                                                  |
| 14 | 受験結果と認定証付与17                                                                              |
| 15 | プロメトリック社での受験18                                                                            |
| 16 | ピアソン社での受験19                                                                               |
| 資料 | 4編                                                                                        |
|    | オンライン・プロクタリング試験のシステム要件20<br>変更歴21                                                         |

# 1 ピープルサート

PeopleCert は、プロフェッショナルおよび言語スキルの評価と認定のグローバルリーダーで、 多国籍企業と政府機関と提携して、世界中の市場をリードする試験を開発提供しています。 PeopleCert は、元英国政府関係会社で、現当社子会社 AXELOS の認定および試験サービスの提 供のための唯一の試験機関であり、また、内務省承認の英国のビザと入国管理局によって任命され た、全世界での内務省承認の安全な4技能の英語テスト(SELT)を提供しています

PeopleCert は、品質、イノベーション、情熱、誠実さという4つのコアバリューの下で最先端の評価技術を開発しています。

PeopleCert は 500 万人以上の受験者にサービスを提供しており、200 以上の国で 25 の言語で 600 以上の試験をコンピューターベースと紙試験を運営しています。2014 年以来、いつでも 24 時間 365 日を通じて、自宅や会社から試験を受験できるオンライン・プロクタリング試験サービ スを提供しています。

# 2 ピープルサートのウェブサイト

同じユーザーネームとパスワードでプロフェショナル資格と言語能力資格を管理することは可能 ですが、アクセスするウェブポータルは異なります。

日本語ページ https://peoplecert.jp/ ログインページ: https://peoplecert.jp/login\_intro.html

#### 3 試験デリバリー方法

2022 年 2 月 1 日以降購入される認定資格試験には、公式の電子書籍が付属します。電子書籍 は、当社のウェブサイトまたは Vital Source(バイタルソース)社のサービスより提供されます。 試験を受験するには、以下の方法があります。

- ▶ 当社オンライン・プロクタリング試験(OLP 試験)
- プロメトリック社(当社認定の特定試験のみ)
- ▶ ピアソン社(当社認定の特定試験のみ)
- 当社指定の試験機関(言語能力試験のみ)

受験には、セルフスタディ(自習)では得られない経験とフレームワークの応用の知見を得られることから、認定研修会社での研修受講を推奨しております。

また、受験用のバウチャーをお求めの際にも、当社認定パートナーのウェブサイトをご確認くだ さい。プロメトリック社/ピアソン社より低価格で提供されています。

どの試験方法も試験の難易度は等価されており、同じ合格レベルに特定されています。但し、受験結果の確定と電子認定証の交付までの時間は異なります。

当書類では、全ての試験提供方法での受験または認定資格の確認に求められる PASSPORT サービスの概要と手順を案内しています。

各試験方法の詳細は、当社のウェブサイト<u>PeopleCert.jp</u>をご参照ください。

# 4 PeopleCert ウェブ・サービスの機能概要

資格管理と試験の運営は、ピープルサートのウェブサービスをご利用いただきます。ウェブサー ビスでは、以下の機能を提供しています。

- ▶ 受験者・資格保有者のプロファイル情報(本人確認となる個人情報)
- 受験手続と登録
- 今後の受験予定
- ▶ 合格した資格認定証の発行ダウンロード
- ▶ 合格した資格認定証のペーパー印刷版の発注
- ▶ MyITIL/MyPRINCE2の購読管理
- 過去に取得した資格認定証保有歴
- ▶ 電子書籍へのアクセス

現時点では、AXELOS 社の資格保有者向けウェブサイトと当社ウェブサイトは個別に独立した システムとして運営されております。資格保有者は、AXELOS 社のウェブサイトへもご登録く ださい。

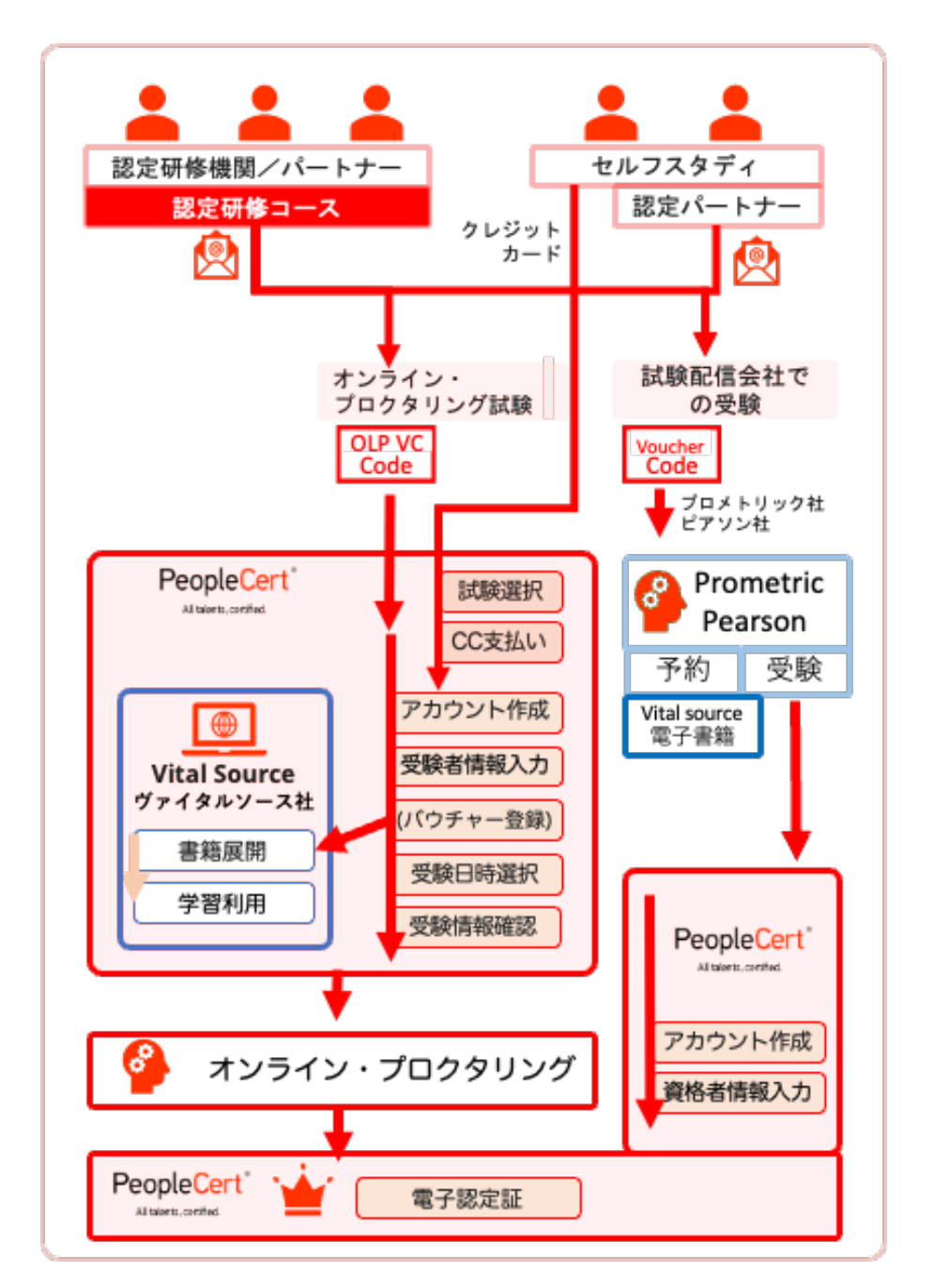

# 試験の登録・アカウント設定・プロファイルの登録

#### 5 当社からのバウチャー情報を受信した方

研修を受講された方またはオンライン・バウチャーの(オンライン試験と電子書籍)の提供また は購入をうけた方には、当社認定機関の指示に基づき、当社からの電子メールが送信されます。

当社では、当社のオンライン・プロクタリング試験バウチャー、ピアソン VUE 社バウチャー、 ピープルサート社バウチャーの3種類のバウチャーを発行しています。ピアソン社またはプロメト リック社のバウチャーご利用の方は、当社日本語の Web ページをご参照ください。

当社アカウントを持っていない方:

→ メールの「<u>https://peoplecert.jp/login\_intro.html</u>」をクリックして新規アカウントを作 成します。

▶ 詳しくは、次項の「ア<u>カウント作成とマイプ</u>
 □ファイルの登録」をご参照ください。

▶ 新規アカウントの登録後、メールの上部に記載のある Exam コード/バウチャコードを、Exam コード (試験コード)へ登録してください。

当社アカウントを持っている方:

⇒ メールの

「<u>https://peoplecert.jp/login\_intro.html</u>」をク リックしてログインします。

→ メールの上部に記載のある Exam コード/バウ チャコードを、Exam コード(試験コード)へ登録 してください。。

|                                                                                                    | Peo                                                                                                    | ppleCert<br>elents, certified.                                                                                                    |
|----------------------------------------------------------------------------------------------------|----------------------------------------------------------------------------------------------------|----------------------------------------------------------------------------------------------------|
| Dear Matsubayashi                                                                                                    | i Tomofumi,                                                                                                    |                                                                                                    |
| 'hank you very mu                                                                                                    | ich for choosing PeopleCe                                                                                                    | rt for your exam.                                                                                                    |
| efore their Expir<br>ist of Exam Code(                                                                                                    | y Date.                                                                                                    | enneu. Piedae ensure you take your exami                                                                                                    |
|                                                                                                    |                                                                                                    |                                                                                                    |
| Exam Code                                                                                                    | Module                                                                                                    | Expiry Date                                                                                                    |
| Exam Code<br>legards,<br>'eopleCert                                                                                                    | Module                                                                                                    | Expiry Date                                                                                                    |
| Exam Code<br>legards,<br>'eopleCert<br>'ou must use your Exam Co<br>'txam Code extension and<br>Eake <sup>2</sup> will only loccime are<br>inchedule and take your re- | St(1) to schedule and take the examination of the scheduling are subject to administrate specific to administrate specific specific specif | Explay Date Explay Date by the end of the Explay Date, at 23.59:59 (Time Zone UTC +2) whiteather charges. such: In this case, you have 6 months - from the date of your initial example. |
| Exam Code  Exam Code  Regards, reopleCert  NOTE: Exam Code extension and Tabe <sup>2</sup> will only become an schedule and take your re-                              | Sofe(1) to schedule and take the examination of the scheduling are subject to administrate system rescheduling are subject to administrate system has a "fair" restrict the examination of the scheduling are subject to administrate system has a "fair" restrict the examination of the scheduling are subject to administrate system of the scheduling are subject to administrate system of the scheduling are  | Explay Date Explay Date by the end of the Explay Date, at 23.59.59 (Time Zone UTC +2) whiteather charges. such: In this case, you have 6 months - from the date of your initial ease     |
| Exam Code<br>gards,<br>opleCert<br>TE:<br>umost use your Exam Co<br>am Code extension and<br>us <sup>2</sup> will only become no<br>vedule and take your re-           | Sofe(1) to schedule and take the examination of the scheduling are subject to administrate system in the scheduling are subject to administrate (your initial exam has a "fail" re                                                                                                    | Explay Date  Provide and the Explay Date, at 23.59:59 (Time Zone UTC +2) withtrathe charges.  Supli. In this case, you have 6 months - from the date of your initial example.  Fig. in V |

既にアカウントを持っている方は必ず既存のアカウントをご利用ください。 複数のアカウントが異なる電子メールアドレスを利用して作成された場合には 統合はできません。

# 6 アカウント作成とマイプロファイルの登録方法

アカウント作成とプロファイルの登録は、すべての試験方法(研修会場、試験会場、オンライン・プロクタリング試験、外部の試験サービス会社での試験)で必要とされる共通の手順です。

日本向けウェブサイト <u>www.peoplecert.jp</u> では、日本語での案内を提供しています。

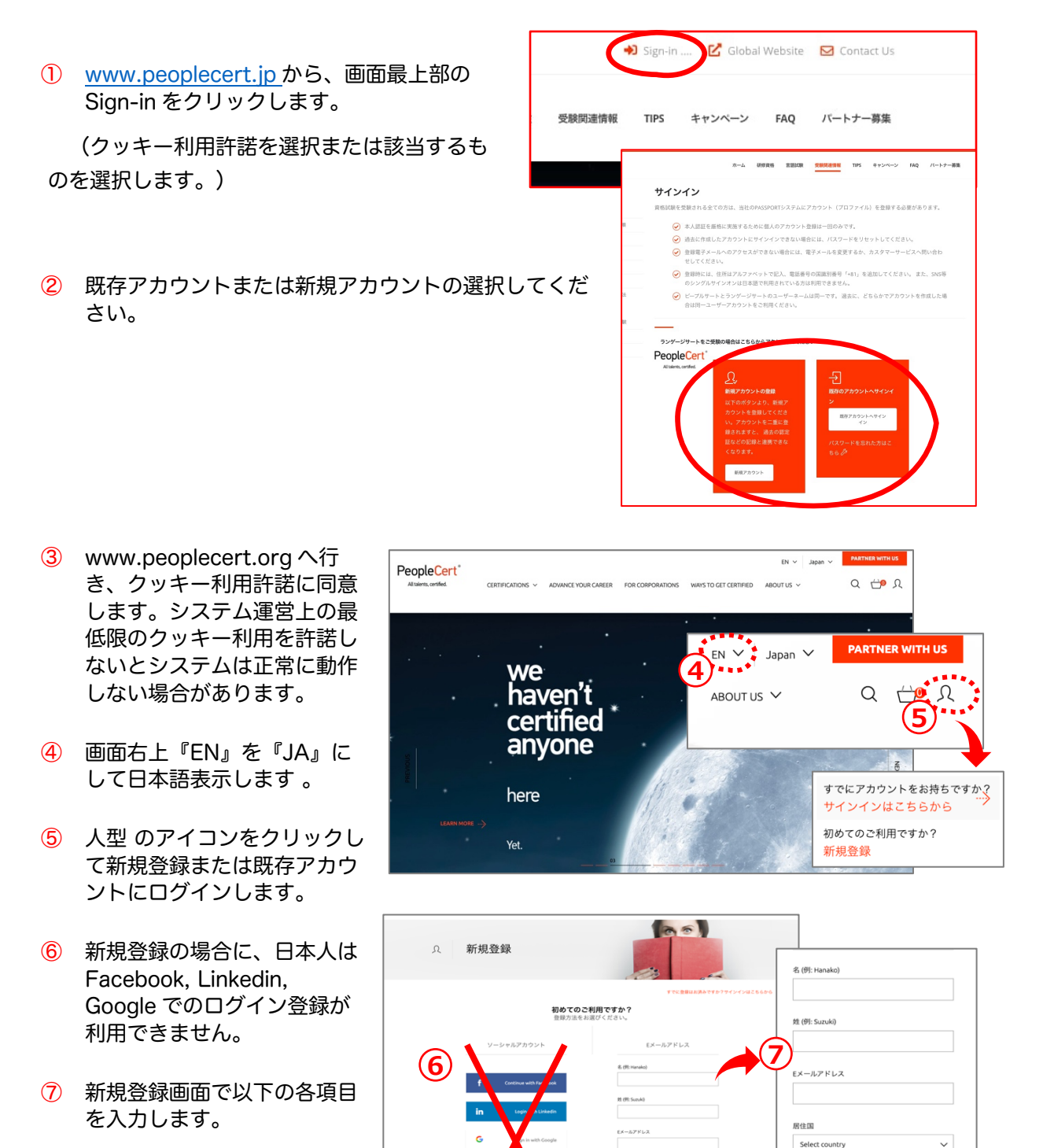

- お名前(ローマ字で姓と名)
- 電子メールアドレス
- 居住国 (日本または Japan)

•

パスワード

C R876-

I am over sixteen years old

PeopleCertからニュースやお得な情報を受け
 取ることに同意します

 同意する-PeopleCertの利用規約・個人情報 保護方針

By clicking JOIN PEOPLECERT you confirm that yo have read and agreed with PeopleCert's Terms of Use & Privacy Policy.

- ⑧ パスワード (半角英数字大小文字を含む7文字以上)で設定して下さい。
- 9 以下の項目にチェックを入れて下さい。
  - I am over sixteen years old (16 歳以上です)
  - PeopleCert からニュースやお得な情報を受け取ることに同意します。(同意されて ITIL4 を 合格しますと MyITIL 購読料を一年間無償提供されます。)
  - 同意する PeopleCert の利用規約・個人情報保護方針
- 10 「アカウントを作成する」をクリックします。
- (1) 個人情報の入力のために、マイプロファイルを選択します。

| Q<br>Overview 717071-JL | 〔 <u>A</u> 〕<br>資格& Memberst | (☆)<br>hips マイパッジ | 受験履歴   | □.<br>購入履歴 |           |
|-------------------------|------------------------------|-------------------|--------|------------|-----------|
|                         |                              |                   | マイファイル | ノライブラリ     |           |
| 065984840673            |                              |                   |        | (1         | 登録情報を編集する |
| 姓(ローマ字-例: Suzuki)       |                              | 姓(日本語-例: 鈴木)      |        |            |           |

# 12 「登録情報

を編集する」と右に表示されている場合には「登録情報を編集する」をクリックします。

- 13 登録情報を入力後、保存する
  - 氏名は英語と日本語で、写真付本人確認情報はオンライン・プロクタリング試験(OLP)では必須。パスポートを推奨。
  - 性別、母国語、誕生日、町番地、居住国、市区町村、郵便番号( ハイフォン "-" なし)
  - 住所の記入はローマ字で、記入 順序が日本とは異なりますのでご注意ください。
  - 携帯電話番号(必須)(冒頭の"0"の代わりに国番号日本 +81を冒頭につけてください。"0"は削除、"-"も不要)例
     :+819012345678
  - 認定書に記載される氏名は表示が適当になるように、<---->を利用して修正してください。

|      | 登録情報              | マイファイル/ライブラリ               |
|------|-------------------|----------------------------|
| 陕省番号 | 9980065984840673  | 登録情報を編集する                  |
|      |                   |                            |
|      | 姓(ローマ字-例: Suzuki) | 姓(日本語-例:鈴木)                |
|      | MATSUBAYASHI      | *** 氏名を                    |
|      | 名(ローマ字-例: Hanako) | <sub>▲ 個本語一般で</sub> 日本語で入力 |
|      | Tamofumi          | ТОМОГИМІ                   |
|      | 性別                | 冷国語                        |

へ <u>久</u> <u>(○)</u> <u>し</u> Overview **マイプロフィール** 資格& Memberships マイパッジ 受験課題 購入履歴

| 性(ローマ字-例: Suzuki) | 名(ローマ字-例: Hanako)      |  |
|-------------------|------------------------|--|
| Tanaka            | () Ichiro              |  |
|                   | □ 「焼」と「名」の間にコンマ",を打つ   |  |
|                   | ■ 名前を日本語で表示する          |  |
|                   |                        |  |
|                   |                        |  |
|                   | 氏名は以下の通り記載されます(プレビュー): |  |
|                   | Tanaka Ichiro          |  |
|                   | 田中一郎                   |  |
|                   |                        |  |
|                   |                        |  |
|                   |                        |  |

- 情報が登録できない場合は、項目を見直してください。
  - 日本語の氏名に日本語が記入されている
  - 性別、母国語等の必須項目が記入されている
  - 電話番号の最初の"0"の代わりに国識別番号"+81"がついている

# 7 オンライン・プロクタリング試験と電子書籍の展開

オンライン・プロクタリング試験のバウチャーには、試験の提供と電子書籍のランセンスを提供 します。バウチャーコードをピープルサートのウェブサイトでご利用いただきますと、試験予約と 電子書籍を My-eBook へ展開することができます。

ライセンスを受けた電子書籍は、継続的にピープルサートのウェブサイトで利用いただけます。 また、オフラインでの電子書籍の利用(予定)には、ピープルサートのウェブサイトからダウンロ ードしていただくアプリケーションをご利用いただく必要があります。Vital Sources 社のウェブ サイトからのアプリケーションはご利用いただけません。

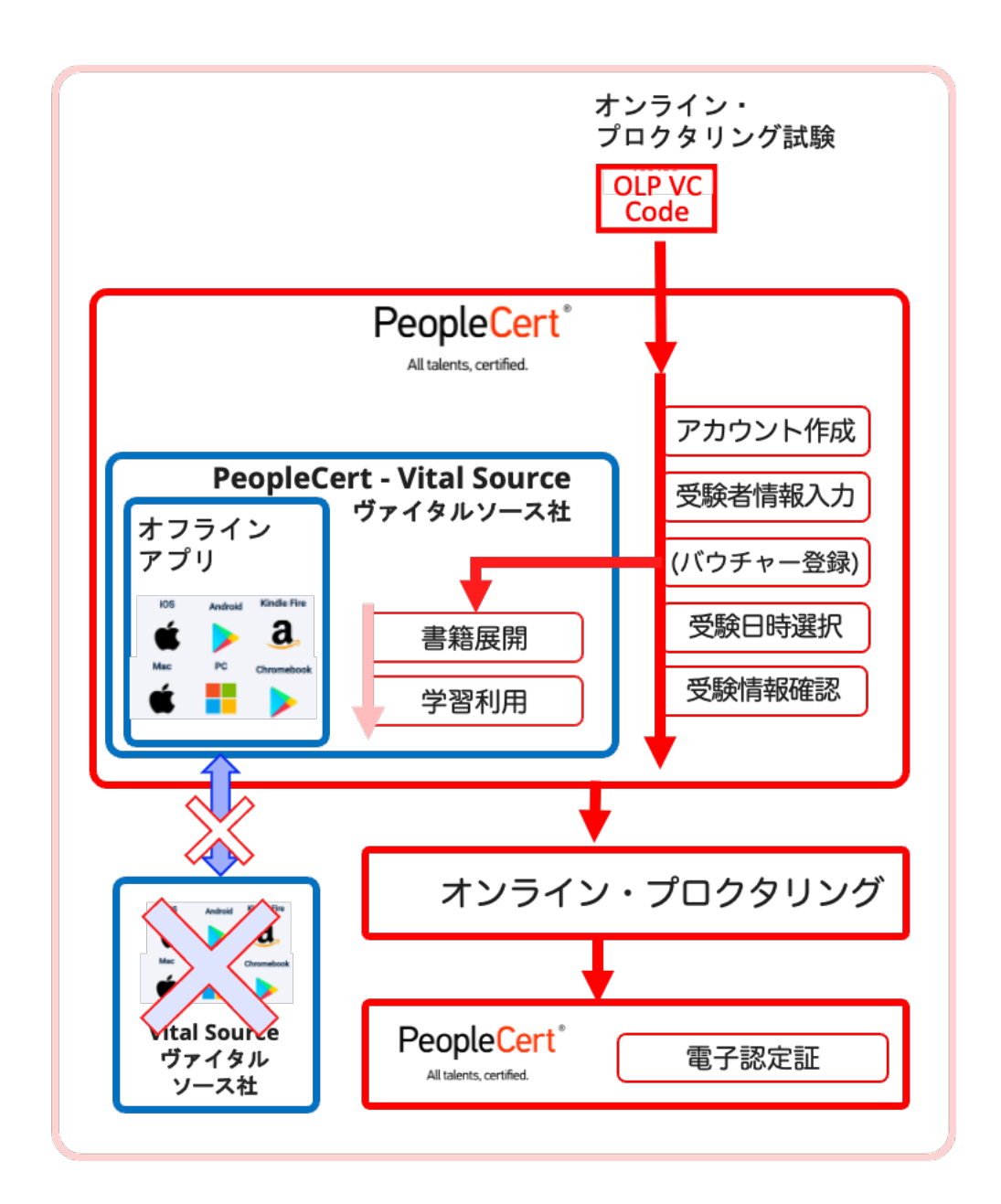

プロメトリック社/ピアソン社バウチャーとの互換性はございません。また、プロメトリック社とピアソン社のバウチャーに付属する電子書籍のバウチャーは、Vital Source 社のアカウントを作成してご利用していただきます。

#### 8 電子書籍の提供

当社の提供する電子書籍の提供方法は、電子書籍の内容はおなじですが、二つ異なるアクセス方 法があります。相互の連携はできていませんので、どちらでご利用になっているかご確認くださ い。電子書籍の利用方法は、電子書籍内のヘルプ画面をご参照ください。

#### 電子書籍へのアクセス

| オンライン・プロクタリング試験に付属     | ピープルサート社での電子書籍  |
|------------------------|-----------------|
| プロメトリック社とピアソン社バウチャーに付属 | ヴァイタルソース社での電子書籍 |

ピープルサート社の電子書籍

ピープルサート社ウェブサイトでログイン後、電子書籍のライセンス取得後「My eBooks」より閲覧できます。

| Al talents, certified.    | CERTIFICATION      | NS ✓ FOR CORPO     | RATIONS ADVANCE Y                  | OUR CAREER W/        | AYS TO GET CER | TIFIED    |                 | a th n |
|---------------------------|--------------------|--------------------|------------------------------------|----------------------|----------------|-----------|-----------------|--------|
|                           |                    |                    |                                    |                      |                |           |                 |        |
|                           |                    |                    | Welcom                             | e, Johnathan Do      | e              |           |                 |        |
|                           |                    |                    | Register you                       | ur PeopleCer         | t code         |           |                 |        |
|                           | Have a Peopl       | eCert Code from v  | our Training Organisation          | If so, enter it here |                |           | SUBMIT          |        |
|                           |                    |                    |                                    |                      |                |           |                 |        |
|                           |                    |                    |                                    |                      |                |           |                 |        |
|                           | $\cap$             | 0                  | ឝោ                                 | (0)                  | 1              | m         |                 |        |
|                           | Overview           | My profile Ce      | ریال<br>rtifications & Memberships | My badges            | Exam histo     | My eBooks | urchase history |        |
|                           |                    |                    |                                    |                      |                | 4 = 2     |                 |        |
|                           |                    |                    | ,                                  |                      |                | <b>.</b>  |                 |        |
|                           |                    |                    |                                    |                      |                | - A - A - |                 |        |
| Welcome to your           | PeopleCert         | Account            |                                    |                      |                |           | MveF            | Books  |
| Here you can manage you   | ur entire exam exp | perience with Peop | leCertand be kept up to            |                      |                | L         |                 |        |
| date at every step or the | process.           | _                  |                                    |                      |                |           |                 |        |
|                           |                    | CO                 | MPLETE YOUR PROFILE                |                      |                |           |                 |        |

#### ヴァイタルソース社の電子書籍

ヴァイタルソース社ウェブサイトでログイン後、電子書籍のバウチャーで電子書籍のライ センスを取得後、キャビネットから閲覧できます。オフラインでの作業は、アプリケーシ ョンをダウンロードしてご利用ください。利用できる端末数は限定されています。

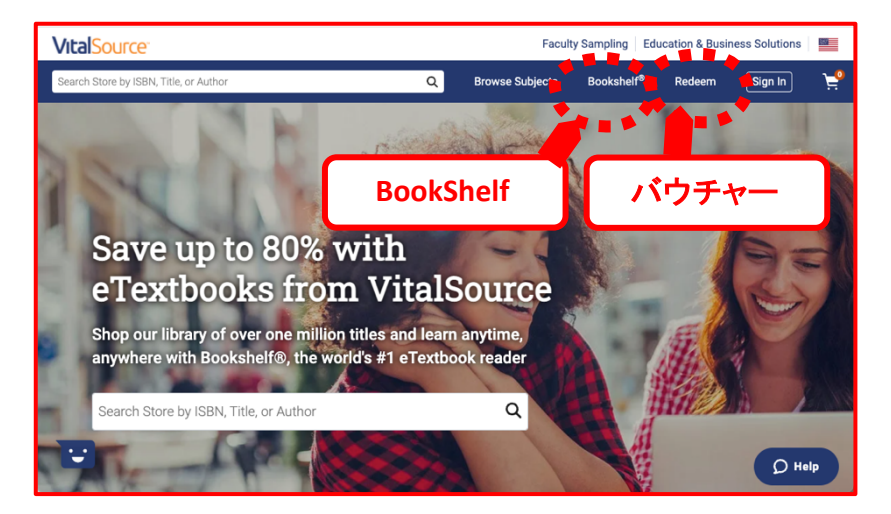

ピープルサートのウェブサイト、ヴァイタルソースのウェブサイトまたはアプリケーションでも利用できる機能にほぼ同じです。PDFのようなページではなく、チャプター毎でのストーリーページになっており、ページを移ることなくチャプターを一気に読むことが可能です。チャプター間の移動には、目次、矢印、横へのスワイプなど直感的になっています。

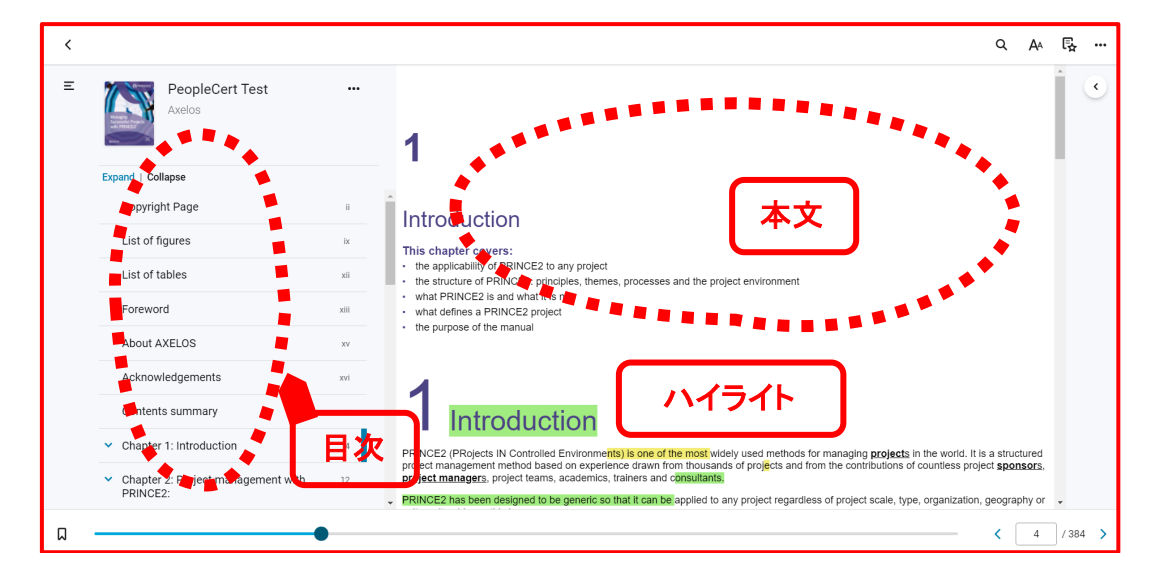

Basic Interface(基本的ユーザーインタフェース)

Highlights, Bookmarks & Annotations (ハイライト、ブックマーク、注釈)

重要な情報のみをコピーして個人のフラッシュカード(ドリル)作成でき、記憶すべきこと、または今後の業務で利用項目などをコレクションすることができます。

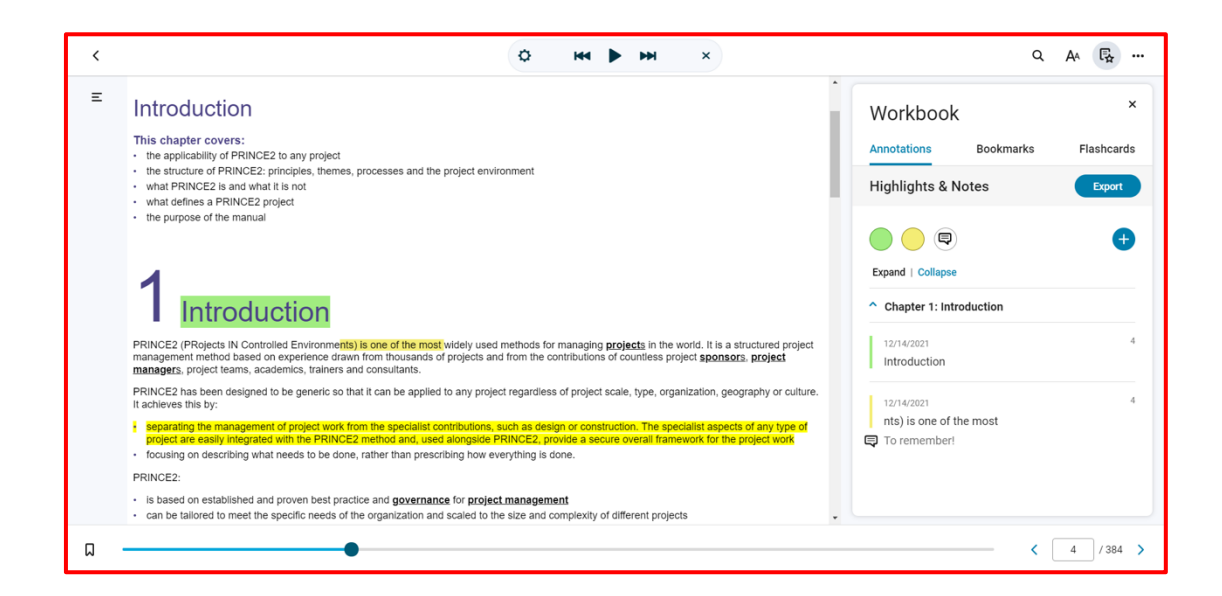

ITIL® v3のコアブックの日本語版は、電子書籍と印刷書籍共に、3月中旬頃のリリースを予定しております。それまでに購入した該当する試験には、電子書籍英語版が提供されます。ご迷惑をおかけいたしますことを謹んでお詫び申し上げます。

# 9 オンライン・プロクタリング試験(OLP 試験)の予約

認定教育機関または所属企業から提供された OLP バウチャーコードによる受験が可能です。オ ンラインプロクタリング試験とは、自宅または会社からの受験者の試験を、遠隔地の試験監督員が 厳正に試験を実施するものです。受験時間と利便性を提供しています。詳しくは、当社 PeopleCert.jp ウェブサイトをご確認ください。

オンライン・プロクタリング試験の受験は、試験監督対応の言語により二つの受験方法を提供し ております。

|   | 試験監督言語" | 当該運用時間        | 試験監督員 | 日本政府発行の指定本人確認書類の利用  |
|---|---------|---------------|-------|---------------------|
| А | 日本語     | 平日午前11時から午後6時 | 日本語対応 | 事前審査なし              |
| В | 英語      | 24 時間 365 日   | 英語対応  | 受験日3営業日前までの事前提出審査あり |

\*
<sup>\*
</sup>: 受験予約時に、試験監督を日本語として選択して

運用実績の拡大に基づいて、受験者の本人確認書類の追加を以下に実施しています。

#### A: 試験監督言語を日本語とした場合(平日)

試験予約時に、試験監督言語(Proctor Language)として日本語を選択して予約された試験に関しては、3つの本人確認書類(パスポート、運転免許証、マイナンバーカード)をご利用いただいておりましたが、日本市場向けに規則として、以下の本人確認書類も対応書類といたしました。

| 対応       | 対象者                                              | 本人確認書類                                                                       |
|----------|--------------------------------------------------|------------------------------------------------------------------------------|
| グローバル規約  | 全てに受験者に適応                                        | 政府発行の公的書類において、英語で受験者氏名<br>のフルネーム、生年月日、顔写真が記載印字されて<br>いるもの(日本ではパスポート)         |
| 日本向け標準対応 | 試験監督言語を日本語として受<br>験予約を実施した場合                     | 上記の本人確認書類以外に、運転免許証、マイナ<br>ンバーカードを追加                                          |
| 日本向け例外対応 | 上記の本人確認書類を保持せず<br>に、試験監督言語を日本語として<br>受験予約を実施した場合 | 日本政府発行の公的書類において、本人確認が実<br>施できる当社指定の本人確認書類を追加。以下のリ<br>ストから2点以上の保持と提示をもとめられます。 |

#### 例外対応適応後の「本人確認書類一覧」

|      | 本人確認書類                   | Document Type                 | 特記事項               |
|------|--------------------------|-------------------------------|--------------------|
| プライ  | ー<br>マリーグループ (1点の対応可能な本人 | 確認書類)                         |                    |
| 1    | パスポート                    | Passport                      | 書類1点のみで            |
| 2    | 運転免許証                    | Driver's License              | ن <i>تار</i> الا X |
| 3    | マイナンバーカード                | My Number Card                |                    |
| セカング | ダリーグループの本人確認書類 (二点の      | 保持が必須で提示をもとめられることがあり          | ます)                |
| 4    | 戸籍謄本                     | Certified Family Register     | 書類2点を準備            |
| 5    | 住民票                      | Resident documentation        | 保持すること。<br>2点の提示を求 |
| 6    | 写真付住民基本台帳カード             | Registration card             | められることが            |
| 7    | 在留カード                    | Ailene Registration card      | あります。              |
| 8    | 特別永住者証明                  | Permanent Living Registration |                    |

| 9             | 障害者各種手帳                     | Handicapped Registration card |      |
|---------------|-----------------------------|-------------------------------|------|
| 10            | 年金手帳                        | Pension handbook              |      |
| 11            | 健康保険証                       | Health Insurance Card         |      |
| 以下の           | カードと書類はご利用できません。            |                               |      |
| <del>12</del> | クレジットカード                    | Gredit card                   | 対応不可 |
| <del>13</del> | 社員証                         | Employce ID                   |      |
| -14           | 学生証                         | Student ID                    |      |
| <del>15</del> | <del>公共施設利用カード(図書館など)</del> | Public facility user card     |      |

#### B: 試験監督言語を英語とした場合(ほぼ通年 24 時間受験可能)

平日昼間での受験時間が確保できない場合は、受験日時3営業日前までに当社へ上記の日本の公 的書類を電子的に送付し、かつ承認が得られた場合には、追加の本人確認書類が利用可能です。追 加された日本語の本人確認書類を利用することが可能にはなりますが、試験監督言語を英語として 受験予約した試験の対応はすべて英語で実施されます。

- ステップ1: 通常のオンライン・プロクタリング試験の受験予約を実施
- ステップ2: 受験日の3営業日前までに、当社カスタマーサービスへ上記の「本人確認書類一 覧」の書類を電子メールで送付
  - 宛先: <u>CustomerService@peoplecert.org</u>
  - 掲題: 英語試験監督での日本語本人確認書類の提出
  - 記載情報:本人氏名(ローマ字)、電子メール、試験日時、試験セッション情報
- ステップ3: 当社カスタマーサービスからの本人確認書類の受領・承認の案内の確認
- ステップ 4: ExamShield の導入と作動検証
- ステップ 5: 受験(上記の本人確認書類を確認いたします)

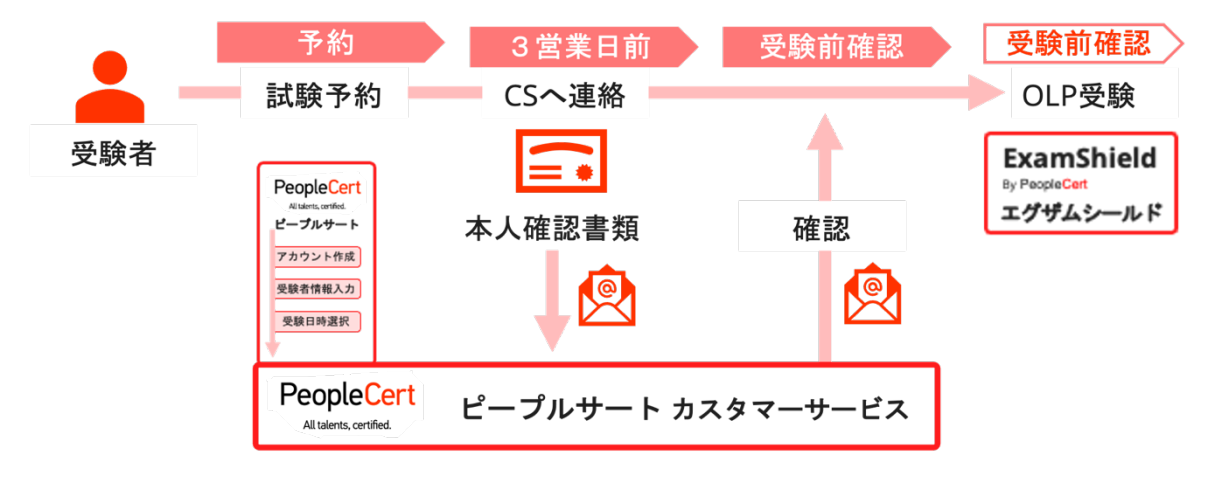

英語での試験監督での日本語本人確認書類の提出手順

携帯電話番号が、受験者の <u>PeopleCert.jp ウェブサイト</u>上の個 人の Profile(プロファイル)情報に 入力されていることを確認します。

- ログインした状態でメイン画面 に表示されている Exam コード (バウチャーコード)入力欄に バウチャーコードを入力しま す。
  - バウチャーコードは半角英数字
  - エラーになる場合は、研修会社またはピープルサートカス タマーサービスへお問い合わせください。
- 2 電子書籍の言語を選択します。
- ③ マイプロファイルの必須情報を再確認します。
  - 英語での氏名と携帯番号を必ず確認します。
  - 携帯番号は国識別コード「+81」を頭の0の代わりに入れます。

よければ、『次へ』をクリックしてください

④ 試験情報を確認します。

0

- 試験監督員の対応言語と日本語の公的書類 を利用する場合には、Japanese または日本 語を選択ください。
- 試験日の選択
- 試験開始時間の選択

|          |              | 受験登録            |       |    |    |
|----------|--------------|-----------------|-------|----|----|
| Exam     | コードをお持ちの場合はこ | ちらに入力してください:    | Code  | 0  | ж  |
| $\wedge$ | 0            |                 | (\$)  | /  | Ē  |
| 1 1      | マイプロフィール     | 資格& Memberships | マイバッジ | 受験 | 購入 |

| 23                                                                                                    | 34FD4433BA43F                |            |
|----------------------------------------------------------------------------------------------------|------------------------------|------------|
| Exam:                                                                                                    |                              |            |
| ITIL Foundation, ITIL 4                                                                                       | edition [CB] - [English]     |            |
| Evam hung With Live P                                                                                         |                              |            |
| Exam type: With Live Pi<br>Take exam until: 31 No                                                             | ovember 2022                 |            |
| Exam type: With Live Pi<br>Take exam until: 31 No<br>eBook:                                                   | ovember 2022                 |            |
| Exam type: With Live Pi<br>Take exam until: 31 No<br>eBook:<br>ITIL Foundation, ITIL 4                        | edition: High Velocity IT (e | Book)      |
| Exam type: With Live Pi<br>Take exam until: 31 No<br>eBook:<br>ITIL Foundation, ITIL 4<br>Select eBook Jangus | edition: High Velocity IT (e | Book)      |
| Exam type: With Live Pi<br>Take exam until: 31 No<br>eBook:<br>ITIL Foundation, ITIL 4<br>Select eBook langu  | edition: High Velocity IT (e | Book)<br>~ |

| ITIL® 4 Foundation | (言語 日本語)        |                  |                     | <sup>细格</sup> ¥41490 |
|--------------------|-----------------|------------------|---------------------|----------------------|
| 3,                 | 今すぐ試験日          | 時を選択しま           | ミすか? ⊯™asa          | 1                    |
|                    | 受験場所のタイムゾーン     | (UTC+09:00) Osak | a, Sapporo, Tokyo 🗸 |                      |
| ▲ 受験場所の3           | Eしいタイムゾーンが選択されて | いるか確認してくださ       | N.                  |                      |
|                    |                 | 言語設定             |                     |                      |
| 試験監督言語             | 英語 スペイン語        | イタリア語            | 中国語 フランス語           | 日本語                  |
| k 21 4 木 22 4      | 金23.4           | 土 24 4           | 日 25 4              | 月 26 4 火 7 4         |
|                    | 202             | 1年4月26日 (月間      | 2日)                 |                      |
|                    | 00:00 - 07:59   | 08:00 - 15:59    | 16:00 - 23:59       |                      |
|                    |                 | 試験の開始時間:         |                     |                      |
| 09:00              | 09:10 09        | :20 09:          | 30                  | 09:50                |
|                    |                 |                  |                     |                      |

| 注意: 試調<br>言語 | 検監督の日本語対<br>語を日本語として | 対応とE<br>てくださ | 日本語でのオ<br>らい。 | 人確認書類 | を利用さ | れる場合に | こは、試験監督 |
|--------------|----------------------|--------------|---------------|-------|------|-------|---------|
|              | 試験監督言語               | 英語           | スペイン語         | イタリア語 | 中国語  | フランス語 | 日本語     |

- ⑤ 日時を確認の上、『SELECT』をクリックする。
- 6 OLP 試験登録手続きが完了すると試験情報の中に登録された OLP 試験を選択すると左のサン プルページに表示されます。

また、ご登録のメールアド レスに、登録情報とお知らせ が配信されます。 内容をご確 認ください。

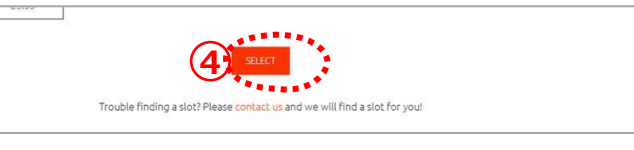

• passport@peoplecert.org からのメール配信が可能になっている必要があります。

# 予約前または試験日の数日前に試験ソフトウェア導入を推奨します。

ネットワーク・セキュリティの管理が厳しい会社の企業 PC とネットワーク(VPN を含む)をご利用される方は、試験予約を実施する前に、試験ソフトウェアの導入確認を推奨いたします。

マイクロソフト社ストアからダウンロード:

https://www.microsoft.com/ja-

jp/p/examshield/9pp51vn0tm7h?cid=msft\_web\_chart&activetab=pivot:overvie wtab

| <mark>青</mark> Microsoft   ホーム | デバイス 🏑 ソフトウェア 🏑 表示を増やす 🗸                                                                                                    | すべての Microsoft 製品 🧹 🔎 🛱 🚫      |
|--------------------------------|----------------------------------------------------------------------------------------------------|--------------------------------|
| PeopleCert                     | ExamShield<br>Peopleart International Ltd ・ 数百 > 数百ツール<br>Ltd Subwige registered Candidates to take their PeopleCerts<br>allowinge registered Candidates to take their PeopleCerts<br>Not Subwige The Subwige Candidates to take their PeopleCerts<br>Not Subwige Candidates to take their PeopleCerts<br>Not Subwige Candidates to take their PeopleCerts | <b>無料</b><br>入手<br>☆ システム要件を補助 |

MacOS 向けソフトのダウンロード:

https://download.peoplecert.org/Examshield/install.aspx?id=anonymous

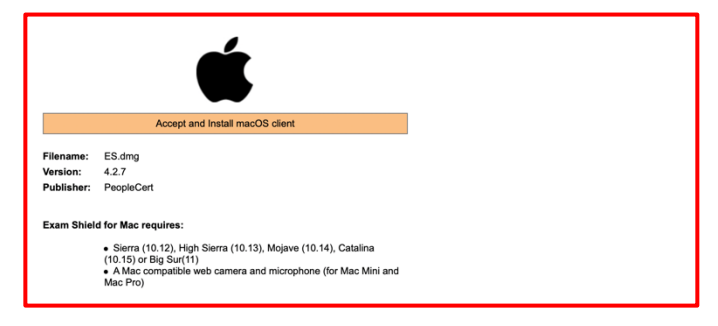

⑦ 上記のソフトを導入していない 場合には、試験監督管理ソフト ウェア試験(ExamShield)をダ ウンロードしてシステムが稼働 可能か、試験開始前1時間前ま でに実施してください。

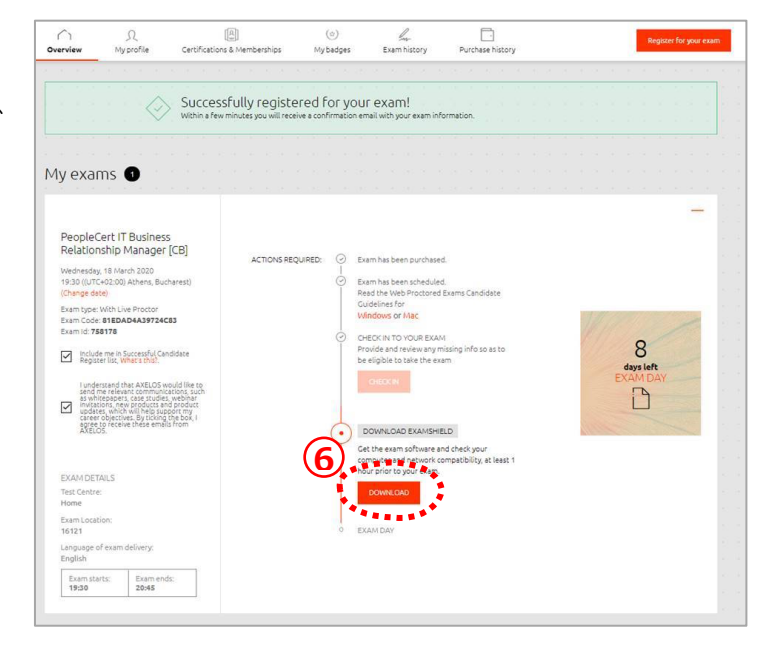

試験当日は、以下を必ずご確認ください。

- 写真付き有効期限内の身分証明書(パスポート、(試験監督言語を日本語とした予約の場合 には、運転免許証とマイナンバーカードも可能、他例外規定あり)を用意している。
- VMware、仮想 PC、仮想ボックス、サンドボックスなどの仮想化ソフトウェアを無効にします。試験のセキュリティ上の理由から、ExamShield は仮想化ソフトウェアの稼働状態では実行できません。Web ブラウザ、チャット、デスクトップ、共有、メール クライアントアプリケーションなど、試験プロセスに影響を与える可能性のあるアプリケーションも終了する必要があります。
- 携帯電話を PASSPORT のマイプロファイルに登録したことを確認して、サイレントに設定し、利用できる状態にしてください。プロクターまたはカスタマーサービスが、技術的な問題の発生時に、受験者へ連絡します。
- 試験登録時に使用した写真付き身分証明書と同じ身分証明書を用意する。
- ・ 受験で利用するノートブック(またはウェブカメラ)を360度回転させて部屋を見せることができる。
- 受験者以外が試験セッションを通して部屋の中で入ることは禁じられています。
- 部屋には外部騒音がない。
- 部屋には十分な光があり、ウェブカメラへの逆光ではない。
- 机の上には何もない状態で、書類、本、辞書、メモは許可されていません。
- ノートを取るための空白の紙の使用は、一部試験と語学のスピーキング試験でのみ許可されています。プロクター/試験監督官は、テストの最後に画面の前で書類を引き裂くように指示があります。
- 語学以外の試験では、室内の音を確認するためにマイク(パソコン内蔵可)が必要で、ヘッドセットのみでの受験はできません。
- ・ 語学試験の場合には、リスニングとスピーキング部分に必要なヘッドセットを用意があります。

注意事項:

- 試験セッション中は休憩できません。
- 周りから部屋内が見えるガラスの壁のある個室は許可されていません。
- 室内にカーテンなどの仕切りで隠された場合にも、カーテンの後ろを確認します。
- ExamShield のインストールまたは実行に問題が発生した場合は、ExamShield をアンチウ イルスとファイアウォールのホワイトリストに追加し、上記の手順を繰り返してください。 これを行う方法については、ウイルス対策/ファイアウォールのベンダーに問い合わせてく ださい。
- 企業のパソコンまたは企業内ネットワーク、企業の VPN ではサービス提供に影響を与える 可能性があります。自宅のパソコンと自宅のインタネット回線で利用されることで技術的な 問題は解消することが多くあります。企業内の問題については、IT 部門に相談することを お勧めします。IT 部門向けの専門ガイドとテスト環境もございます。
- 試験終了後、ExamShield をアンインストールすることを強くお勧めします。別の試験を受ける予定の場合は、ExamShield を再インストールする方法の手順を記載した新しい URLリンクが表示されます。
- コンピュータに既にインストールされている ExamShield の古いバージョンを使用しよう とすると、最新バージョンに更新するよう求めるエラーが表示されることがあります。

オンライン・プロクタリング試験のソフトウェア ExamShield の導入について は、必要に応じてオンライン・プロクタリング試験のガイドをご利用ください。

### 10 アップロードする認定証・研修確認書がある場合

以下の方が対象になります。

- ▶ 上位資格の受験要件である過去の認定試験を当社で受験していない人
- ▶ 研修機関から過去の認定証のアップロードを指示された人
- ▶ 再受験の際に、当社から研修受講記録の提出を求められた人
- その他、当社から提出を求められた場合
   ITIL<sup>®</sup> 4 ファンデーション、PRINCE2<sup>®</sup>ファンデーション、PRINCE2<sup>®</sup>Agile ファンデーション、PC DevOps ファンダメンタルズ等には必要ありません。
- ① 「資格&Membership」のタブをクリックします。
- 2 ファイルを選択します。

ファイル名は、ファイル名に追加として"姓"+"名"をロ ーマ字で変更後アップロードしてください。

- 例: ITILv3Foudation\_yamada\_taro.pdf"試験ファイル名+姓+名.拡張子
- ③ 備考欄に、アップロードする認定証の資格名称を記入します。
- ④ アップロードして保存して下さい。

アップロードされた書類には、当社審査部門の審査が必要となり、通常5営業日で確認作業が終 了します。以上で、プロファイルの登録は完了です。

#### 11 当社 PASSPORT に二つ以上のアカウントがある場合

資格管理システムである PASSPORT は、一つ以上のアカウントを保持することはできません。 一人の受験者にたいして、一つのユーザーアカウントという原則を保ってください。二つ以上ユー ザーアカウントを保持した場合には、速やかに、一つのアカウントへ統合してください。

詳しくは、日本語の <u>PeopleCert.jp ウェブサイト</u>のマイプロファイル・試験登録手順をご参照ください。

# 12 氏名の変更があった場合(PASSPORT上の氏名と異なる場合)

本人確認書類と氏名が異なる場合は、受験または資格認定が発行されません。氏名を本人確認書類と同じ氏名への変更ください。

詳しくは、日本語の <u>PeopleCert.jp ウェブサイト</u>のマイプロファイル・試験登録手順をご参照く ださい。

#### 13 過去に取得した認定書の氏名が過去の氏名である場合

上位試験の資格要件である下位資格または同等の資格認定書の氏名が異なる場合には、認定書の 氏名を変更してアップロードしていただくか、旧氏名の認定証をアップロードいただいた後に、当 社へ氏名変更を証明する情報をアップロードしていただく必要がございます。

詳しくは、日本語の <u>PeopleCert.jp ウェブサイト</u>のマイプロファイル・試験登録手順をご参照ください。

|   | Overview                 | ת<br>זירםלזי       | - <i>1</i> L | 資格& M | [요]<br>lember: | ships |   |
|---|--------------------------|--------------------|--------------|-------|----------------|-------|---|
|   |                          |                    |              |       | 1)             |       | • |
|   | 定証のアップロー!                | · (                | 2)           |       |                |       |   |
|   | + ファイルを                  | 追加する               |              |       |                |       |   |
|   | PDF、PNG、JPGフ<br>修(サイズは10 | 「アイルのみ可<br>00kbまで) | 3)           |       |                |       |   |
|   |                          |                    |              |       |                |       |   |
| 1 | アップロー                    | K <b>4</b> 2       | 4            |       |                |       |   |
| - | *ファイル名は認<br>氏名と同一でなく     | έ証に記載の<br>てはいけませ   | $\bigvee$    |       |                |       |   |
|   | 10                       |                    |              |       |                |       |   |

#### 14 受験結果と認定証付与

暫定的な受験結果(スコアリポート)は、即時システム上から開示されます。このスコアリポートには、チャプター毎のスコアが表示されています。

正式な受験結果は、受験時間から通常2営業日以内に、当社ウェブサイトの受験者のアカウント 内に公表され、電子認定証のダウンロードが可能となります。

紙での認定証が必要な場合には、別途クレジットカードを利用して購入することができます。この紙の認定証は、欧州からの配送となりますので、早い時には10日程度、または3週間から5週 間の時間を要することがあります。

# 15 プロメトリック社での受験

認定パートナーからプロメトリック社用バウチャーコードと Vital Source 社用バウチャーコードを取得した場合には、1)Vital Source 社のサイトで電子書籍のライセンスを取得、2)プロメトリックのサイトでの予約登録の上、受験をプロメトリック試験会場で行っていただきます。

Vital Source 社のバウチャーは、Vital Source 社のウェブサイトでバウチャコードを入力して 電子書籍のライセンスを取得してください。Vital Source 社で既存のアカウントの利用または新規 アカウントの作成が必要になります。

ヴァイタルソース社 <u>https://www.vitalsource.com/login</u>

プロメトリックバウチャーは、プロメトリック社のウェブサイトでバウチャーコードとバウチャ ー有効期限日の情報をバウチャー情報として入力されると支払金額がなくなり、受験予約をするこ とになります。プロメトリック社での受験ガイドが PeopleCert.jp ウェブサイトにございます。

プロメトリック社 http://it.prometric-jp.com/testlist/peoplecert/index.html

プロメトリック社での受験結果と電子認定証の発行には、7営業日の日数をいただいておりま す。当社からの電子メールに指示に従い、当社のアカウントを作成の上で、ダウンロードしてくだ さい。

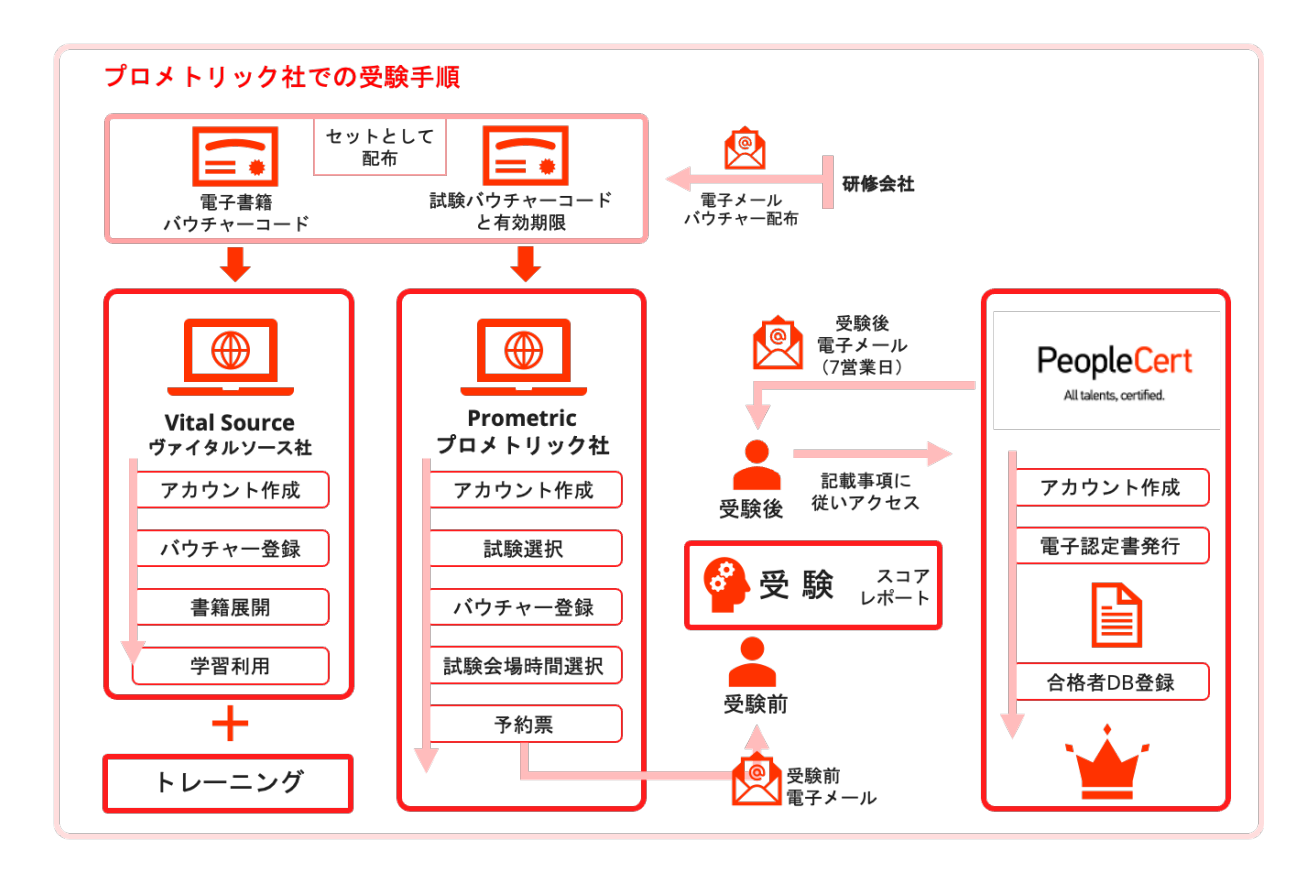

# 16 ピアソン社での受験

認定パートナーからピアソン社用のバウチャーコードと Vital Source 社用バウチャーコードを 取得した場合には、1)Vital Source 社のサイトで電子書籍のライセンスを取得、2)<u>ピアソン社</u> <u>のサイト</u>での予約登録の上、受験をピアソン社の試験会場で行っていただく必要がございます。

Vital Source 社のバウチャーは、Vital Source 社のウェブサイトでバウチャコードを入力して 電子書籍のライセンスを取得してください。Vital Source 社で既存のアカウントの利用または新規 アカウントの作成が必要になります。

ヴァイタルソース社 <u>https://www.vitalsource.com/login</u>

ピアソン社のバウチャー・コードは、ピアソン社のウェブサイトでアカウントを作成後、試験を 選択して、チェックアウト時にバウチャー情報として入力されると支払金額がなくなり、受験予約 をすることになります。

ピアソン VUE 社 https://www.pearsonvue.co.jp/Clients/PeopleCert.aspx

注意: ピアソン社のウェブサイトでの「PeopleCertID」とは、ピアソン社内で管理されるピープルサート受験者の管理番号であり、ピープルサート社の PASSPORT システムで管理される受験者 ID で受験者番号または Candidate Number と称されるものとは異なります。PeopleCert の 受験番号を入力しないでください。

ピアソン社での受験結果と電子認定証の発行には、5営業日の日数をいただいております。当社 からの電子メールの指示に従い、当社のアカウントを作成の上で、ダウンロードしてください。

#### 資料編

オンライン・プロクタリング試験のシステム要件

Windows コンピュータが次のシステム要件を満たしている必要があります。

- Windows® 11、Windows® 10 (Windows 10S はサポートされていません), Windows®
   8.1, Windows® 8 (\*Windows® 7 のサポートは終了いたしました)
- インターネット エクスプローラ バージョン 10 以降
- デュアルコア 2.4GHz 以上の CPU (4 GB の RAM を使用)
- 1Mbps 以上のアクティブなフルタイム/ブロードバンドインターネット接続
- ・ 画面解像度 1024 x 768 以上の 16 ビット モニタ (15 インチ以上)
   4 k モニターなどの高解像度の場合には、低解像度への変更後の利用推奨
- キーボードとマウス、または他のポインティング デバイス
- Web カメラ (埋め込みまたは外部)。プロクター\*1 から聞かれたときに、部屋の全体を見せるために) デバイスを回転できること
- マイク(内蔵または外部)またはマイク付きヘッドセット
- ITIL FND 試験にはプリンターは必要ありません

(\*1: プロクターとは試験監督員の英語訳となります。)

macOS コンピュータが次のシステム要件を満たしている必要があります。

- macOS Sierra (10.12), High Sierra (10.13) or macOS Mojave (10.14), macOS Catalina (10.15), macOS Big Sur (11)
- Mac 対応のウェブカメラとマイク(Mac Mini と Mac Pro 用)
- 4Mbps 以上のアクティブフルタイム/ブロードバンドインターネット接続
- 4kモニターなどの高解像度の場合には、低解像度モード利用推奨
- キーボードとマウスまたはその他のポインティング デバイス
- Web カメラ (埋め込みまたは外部)。プロクター\*1 から聞かれたときに、部屋の全体を見せるために)デバイスを回転できること (例:MacBook を持ち上げて部屋全体をみせられること)
- 印刷が必要な試験のみプリンター(ITILFND 試験にはプリンターは必要ありません)

# 変更歴

| #    | 変更項目                                | 変更日        |
|------|-------------------------------------|------------|
| 2.0  | 電子書籍の配布方法と試験会場運営の変更                 | 2022/02/01 |
| 1.5  | 運用変更の対応                             | 2022/01/04 |
| 1.2  | 本人確認書類の追加<br>文言調整                   | 2021/09/01 |
| 1.11 | Windows/MacOS 対応機材変更<br>本人確認書類の記載変更 | 2021/06/03 |
| 1    | 初版                                  | —          |

LanguageCert is a business name of PeopleCert Qualifications Ltd, UK company number 09620926.

Copyright © 2019 LanguageCert

All rights reserved. No part of this publication may be reproduced or transmitted in any form and by any means (electronic, photocopying, recording or otherwise) except as permitted in writing by LanguageCert. Enquiries for permission to reproduce, transmit or use for any purpose this material should be directed to LanguageCert.

#### DISCLAIMER

This publication is designed to provide helpful information to the reader. Although care has been taken by LanguageCert in the preparation of this publication, no representation or warranty (express or implied) is given by LanguageCert with respect as to the completeness, accuracy, reliability, suitability or availability of the information contained within it and neither shall LanguageCert be responsible or liable for any loss or damage whatsoever (including but not limited to, special, indirect, consequential) arising or resulting from information, instructions or advice contained within this publication.